### Tutorial for Using the Outcome Rate Calculator

- Step 1.Navigate to the CRDC website (<a href="http://ocrdata.ed.gov">http://ocrdata.ed.gov</a>).\*Tip: The tool works best with Chrome.
- Step 2. On the CRDC landing page, select Data Analysis Tools from the left navigation.

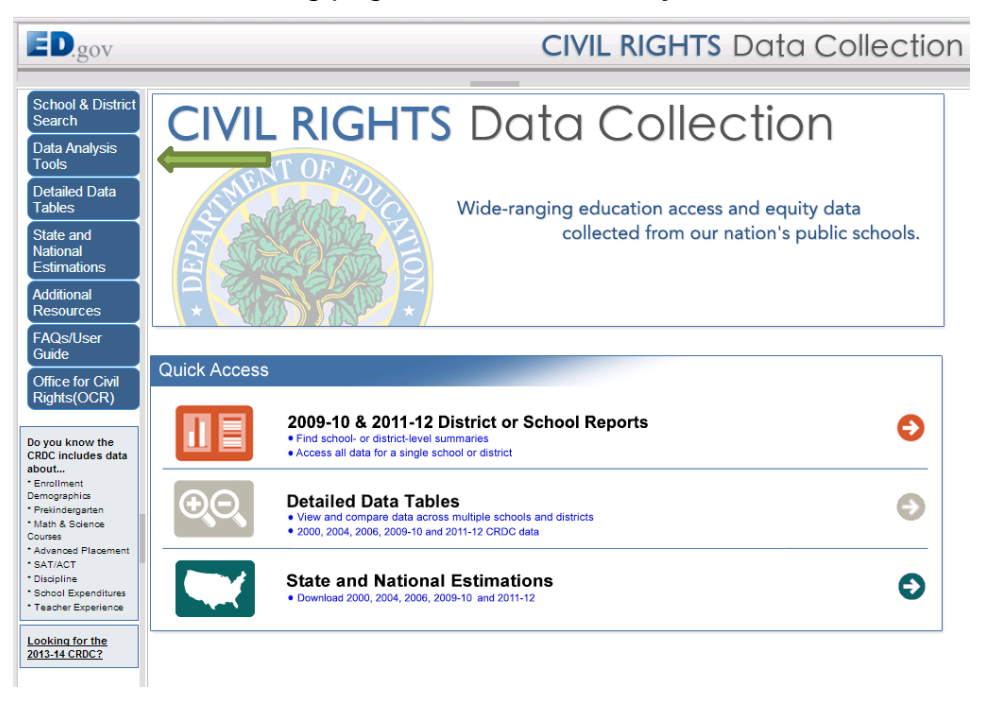

Step 3. On the Data Analysis Tools landing page, click Outcome Rate Calculator.

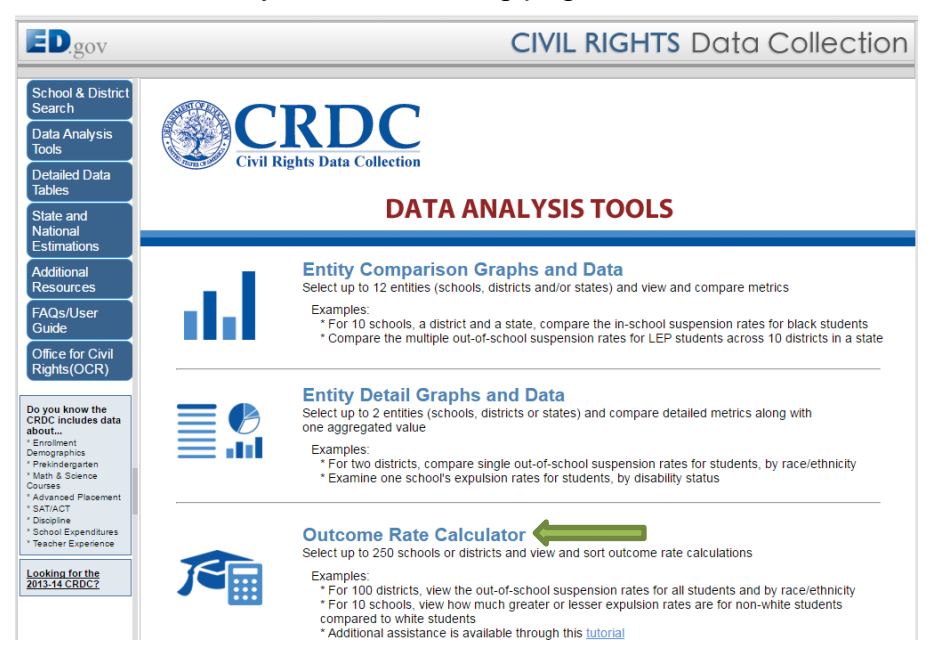

Outcome Rate Calculator

**Step 4.** On the Outcome Rate Calculator landing page, select the appropriate **data** element, collection year, and level of data to include in your analysis.

\*Note: The level of data is the unit of analysis for your report – individual schools or entire districts.

| ED.gov                                                                                                    | CIVIL RIGHTS Data Collection                                                                                                    |                                                     |  |  |  |
|----------------------------------------------------------------------------------------------------|----------------------------------------------------------------------------------------------------|-----------------------------------------------------|--|--|--|
| School & District<br>Search                                                                                                    | OUTCOME RATE CALCULATOR                                                                                                    | <ul> <li>♠ Home</li> <li>♠ Data Analysis</li> </ul> |  |  |  |
| Data Analysis<br>Tools                                                                                                    | Welcome to the 'outcome rate calculator'. Follow the instructions below to select the criteria to build                                                                                                    | he                                                  |  |  |  |
| Detailed Data<br>Tables                                                                                                    | 1. Select the data element                                                                                                    |                                                     |  |  |  |
| State and<br>National<br>Estimations                                                                                                    | Chicad for outcome discussional subplicational services combined)     Expulsions (with and without exact and a services combined)     Select collection year      2. Select the level of data     School District |                                                     |  |  |  |
| Additional<br>Resources                                                                                                    | 4. Further refine your report by selecting up to 250 schools or districts by name or by other criteria.                                                                                                    |                                                     |  |  |  |
| FAQs/User<br>Guide<br>Office for Civil                                                                                                    | Search for Schools Based on Data Element Criteria     S. View your custom report: View Calculations                                                                                                    |                                                     |  |  |  |
| Rights(OCR)                                                                                                    | Selected Data Set                                                                                                    | View                                                |  |  |  |
| Do you know the<br>CROC includes data<br>about * Enclinent<br>Demographics<br>Personal departen<br>* March departen<br>* Advanced Placement<br>* Ostrikof<br>* Ostrokof<br>* Oschool Expenditures<br>* Teacher Experience | State District Name School Name School                                                                                                    | Detail Delete<br>Detail Clear All                   |  |  |  |

- **Step 5.** Select up to 250 schools or districts by name or by other criteria. There are different ways to add schools or districts to your analysis. The different ways of adding data are outlined in separate steps.
  - To add school level data by school name, go to Step 6a.
  - To add school level data by district name, go to Step 7a.
  - To add school level data by data criteria, go to Step 8a.
  - To add district level data by district name, go to Step 9a.
  - To add district level data by data criteria, go to **Step 10a**.

### Step 6a. Click Find Schools by Name, District or State.

| ED.gov                                                                                                    | <b>CIVIL RIGHTS</b> Data Collection                                                                                              |                                                                                                    |                |           |  |
|----------------------------------------------------------------------------------------------------|----------------------------------------------------------------------------------------------------|----------------------------------------------------------------------------------------------------|----------------|-----------|--|
| School & District<br>Search<br>Data Analysis<br>Tools<br>Detailed Data<br>Tables<br>State and<br>National<br>Estimations<br>Additional<br>Resources                                                                                                    | OUTCOI<br>Welcome to the 'outcome rate calculator'. Follow<br>report and then click "View Report".<br>1. Select the data element | ME RATE CALCULATOR<br>v the instructions below to select the criteria<br>rvices combined)<br>50 schools or districts by name or by other o | a to build the | Home      |  |
| FAQs/User<br>Guide<br>Office for Civil<br>Rights(OCR)                                                                                                    | Search for Schools Based on Data Element (     S. View your custom report: View Calculations                                     | Criteria<br>Selected Data Set                                                                                                    |                | View      |  |
| Do you know the<br>CRDC includes data<br>about<br>"Enrolment<br>Demographics<br>" Prekindergarten<br>" Mark & Science<br>Courses<br>- Avanned Placement<br>" SATACT<br>" Discipline<br>" School Expenditures<br>" School Expenditures<br>" Tracher Experience<br>Looking for the<br>2013-14 CRDC2 | State District Name                                                                                                    | District ID School Name                                                                                                    | School ID      | Clear All |  |

Step 6b. Enter the School Name (e.g., "Mifflin").

Click **Find**. A list of schools will appear.

\*Tip: Use broad search terms and then narrow your selection. Do not include terms like "elementary" or "high school" in your search.

| ED.gov                                                                                                    | CIVIL RIGHTS Data Collection                                                                                                    |                                      |  |  |  |  |  |
|----------------------------------------------------------------------------------------------------|----------------------------------------------------------------------------------------------------|--------------------------------------|--|--|--|--|--|
| School & District<br>Search<br>Data Analysis                                                                                                    | OUTCOME RATE CALCULATOR                                                                                                    | Home                                 |  |  |  |  |  |
| Tools<br>Detailed Data<br>Tables<br>State and<br>National<br>Estimations<br>Additional                                                                                                    | Welcome to the 'outcome rate calculator'. Follow the instructions below to select the criteria to build the report and then click "View Report".         1. Select the data element <ul> <li>At least one out-of-school suspension</li> <li>Expulsions (with and without educational services combined)</li> </ul> 2. Select collection year <ul> <li>2011-12</li> <li>3. Select the level of data</li> <li>School © District</li> <li>4. Further refine your report by selecting up to 250 schools or districts by name or by other criteria.</li> </ul> |                                      |  |  |  |  |  |
| Resources<br>FAQs/User<br>Guide<br>Office for Civil<br>Rights(OCR)                                                                                                    | Find Schools by Name, District or State      If you know the school name, then type it in the school name field and click 'Find'.      School Name      Mifflin     Find     Find     If you would like a list of schools in a particular district to shoose from type in the district name.                                                                                                    | and/or select                        |  |  |  |  |  |
| Do you know the<br>CRPC includes data<br>about<br>* Enroliment<br>Demographics<br>* Prekindergaten<br>* Math & Science<br>Courses<br>* Advanced Placement<br>* SATIACT<br>* School Expenditures<br>* School Expenditures | You would like a list of schools in a particular district to choose from, type in the district halfle, lo,<br>the state, then click "Find" to view a list of districts. You can then click on a district to view a list of schools in<br>District Name      ID     State      Select state -       Select state -       View Calculations      View Calculations                                                                                                    | Find                                 |  |  |  |  |  |
| Looking for the<br>2013-14 CRDC?                                                                                                    | Selected Data Set State District Name District ID School Name School I                                                                                                    | D View<br>Detail Delete<br>Clear All |  |  |  |  |  |

**Step 6c.** Select the schools to include in your analysis by checking the corresponding boxes on the left (limited to 250 schools). To select all the schools, check **Select all**.

Click Add to Data Set to add all of the selected schools to your analysis.

| ED.gov                                      | <b>CIVIL RIGHTS</b> Data Collection                                                                                                    |                                                                  |                                                                                        |                                              |  |  |
|---------------------------------------------|----------------------------------------------------------------------------------------------------|------------------------------------------------------------------|----------------------------------------------------------------------------------------|----------------------------------------------|--|--|
| School & District<br>Search                 |                                                                                                    |                                                                  |                                                                                        |                                              |  |  |
| Data Analysis<br>Tools                      | Welcome to the 'outcome rate calculator' Follo                                                                                                    | w the instructions below to                                      | select the criteria to bu                                                              | ild the                                      |  |  |
| Detailed Data<br>Tables                     | report and then click "View Report".<br>1. Select the data element                                                                                | w the instructions below to                                      |                                                                                        |                                              |  |  |
| State and<br>National<br>Estimations        | A least one out-or-school suspension     Expulsions (with and without educational se     Select collection year      Solution     School District | ervices combined)                                                |                                                                                        |                                              |  |  |
| Additional<br>Resources                     | 4. Further refine your report by selecting up to 2<br>Find Schools by Name. District or State                                                     | 250 schools or districts by                                      | name or by other criteria                                                              |                                              |  |  |
| FAQs/User<br>Guide                          | If you know the school name, then type it in t                                                                                                    | the school name field and clic                                   | :k 'Find'.                                                                             | Reset                                        |  |  |
| Office for Civil<br>Rights(OCR)             | School Name<br>Mifflin Find                                                                                                    | School Name Mifflin Find                                         |                                                                                        |                                              |  |  |
| Do you know the<br>CRDC incl                | (Select all)                                                                                                    | District ID                                                      | School Name                                                                            | School ID                                    |  |  |
| Enrollment<br>Jemographics                  | PA GOVERNOR MIFFLIN SD                                                                                                    | 4210860 GOVERNOR MI                                              | IFFLIN MS                                                                              | 421086000801                                 |  |  |
| Prekindergarten<br>Math & So                | PA GOVERNOR MIFFLIN SD                                                                                                    | 4210860 GOVERNOR MI                                              | IFFLIN SHS                                                                             | 421086000802                                 |  |  |
| Advanced Placement                          | PA MIFFLIN COUNTY SD                                                                                                    | 4215290 MIFFLIN COUN                                             | ITY HIGH SCHOOL                                                                        | 421529099999                                 |  |  |
| AT/ACT<br>Discipline<br>School Expenditures | PA MIFFLIN COUNTY SD                                                                                                    | 4215290 MIFFLIN COUN<br>SCHOOL                                   | ITY JUNIOR HIGH                                                                        | 421529099998                                 |  |  |
| Teacher Experience                          | PA MIFFLIN COUNTY SD                                                                                                    | 4215290 MIFFLIN COUN                                             | ITY MIDDLE SCHOOL                                                                      | 421529099997                                 |  |  |
| ooking for the                              | OH MADISON LOCAL                                                                                                    | 3904945 MIFFLIN ELEME                                            | ENTARY SCHOOL                                                                          | 390494503601 -                               |  |  |
| 13-14 CRDC?                                 |                                                                                                    |                                                                  |                                                                                        | Add to Data Set                              |  |  |
|                                             | If you would like a list of schools in a partic                                                                                                   | cular district to choose from<br>cts. You can then click on a di | <ul> <li>n, type in the district name,<br/>istrict to view a list of school</li> </ul> | , ID, and/or select<br>ols in that district. |  |  |
|                                             | the state, then click "Find" to view a list of distric                                                                                            |                                                                  |                                                                                        |                                              |  |  |
|                                             | the state, then click "Find" to view a list of distric                                                                                            | ID                                                               | State                                                                                  |                                              |  |  |

Proceed to Step 11.

Step 7a. Click Find Schools by Name, District or State.

| ED.gov                                                                                 | CIVIL RIGHTS Data Collection                                                                                                   |                                                                                                    |                                                                        |                  |                                    |  |
|----------------------------------------------------------------------------------------|----------------------------------------------------------------------------------------------------|----------------------------------------------------------------------------------------------------|------------------------------------------------------------------------|------------------|------------------------------------|--|
| School & District<br>Search<br>Data Analysis                                           |                                                                                                    | OUTCOME RATE                                                                                                    | CALCULATOR                                                             | 4                | i Home<br>Data Analysis            |  |
| Tools<br>Detailed Data<br>Tables<br>State and<br>National<br>Estimations<br>Additional | Welcome to the 'outcome rate cal<br>report and then click "View Report<br>1. Select the data element                           | ulator', Follow the instruct<br>".<br>educational services combin<br>12<br>ool ♥ District<br>lecting up to 250 schools of | ons below to select the crite<br>ed)<br>r districts by name or by othe | ria to build the | 1                                  |  |
| Resources<br>FAQs/User<br>Guide<br>Office for Civil<br>Rights(OCR)                     | <ul> <li>Find Schools by Name, District</li> <li>Search for Schools Based on</li> <li>View your custom report: View</li> </ul> | t or State<br>Data Element Criteria<br>v Calculations<br>Selected Di                                                      | ata Set                                                                |                  |                                    |  |
| Do you know the<br>CRDC includes data<br>about                                         | State District Name                                                                                                    | District ID                                                                                                    | School Name                                                            | School ID        | View<br>Detail Delete<br>Clear All |  |

### **Step 7b.** Enter the **District Name** (e.g., "Columbus City").

Click Find. A list of districts will appear.

\*Note: ID and State can be used to help narrow the results.

| ED.gov                                            | CIVIL RIGHTS Data Collection                                                                                                    |  |  |  |  |
|---------------------------------------------------|----------------------------------------------------------------------------------------------------|--|--|--|--|
| School & District<br>Search                       |                                                                                                    |  |  |  |  |
| Data Analysis                                     | A Data Analysis                                                                                                    |  |  |  |  |
| Tools                                             | Welcome to the 'outcome rate calculator'. Follow the instructions below to select the criteria to build the<br>report and then click "View Report"                                                 |  |  |  |  |
| Detailed Data<br>Tables                           | 1. Select the data element                                                                                                    |  |  |  |  |
| State and<br>National<br>Estimations              | At least one out-of-school suspension     Expulsions (with and without educational services combined)     Select collection year     2011-12     Select the level of data     School      District |  |  |  |  |
| Additional<br>Resources                           | 4. Further refine your report by selecting up to 250 schools or districts by name or by other criteria.                                                                                            |  |  |  |  |
| FAQs/User<br>Guide                                | If you know the district name, then type it in the district name field and click 'Find'. Additionally, you can search by State or ID only, or a combination of the three fields.                   |  |  |  |  |
| Office for Civil<br>Rights(OCR)                   | District Name ID State                                                                                                    |  |  |  |  |
|                                                   | Columbus City - Select state - V Find                                                                                                    |  |  |  |  |
| Do you know the<br>CRDC includes data             |                                                                                                    |  |  |  |  |
| about * Enrolment Demographics * Demographics     | Add to Data Set                                                                                                    |  |  |  |  |
| * Math & Science<br>Courses                       | Search for Districts Based on Data Element Criteria                                                                                                    |  |  |  |  |
| * Advanced Placement<br>* SAT/ACT<br>* Discipline | 5. View your custom report: View Calculations                                                                                                    |  |  |  |  |
| * Teacher Experience                              | Selected Data Set                                                                                                    |  |  |  |  |
| Looking for the<br>2013-14 CRDC?                  | State District Name District ID School Name School ID View Detail                                                                                                    |  |  |  |  |
|                                                   | Clear All                                                                                                    |  |  |  |  |

**Step 7c.** Select the appropriate district by clicking on the name. A list of schools within the district will appear. Select the schools to include in your analysis by checking the corresponding boxes on the left (limited to 250 schools). To select all the schools, check **Select all**.

Click Add to Data Set to add all of the selected schools to your analysis.

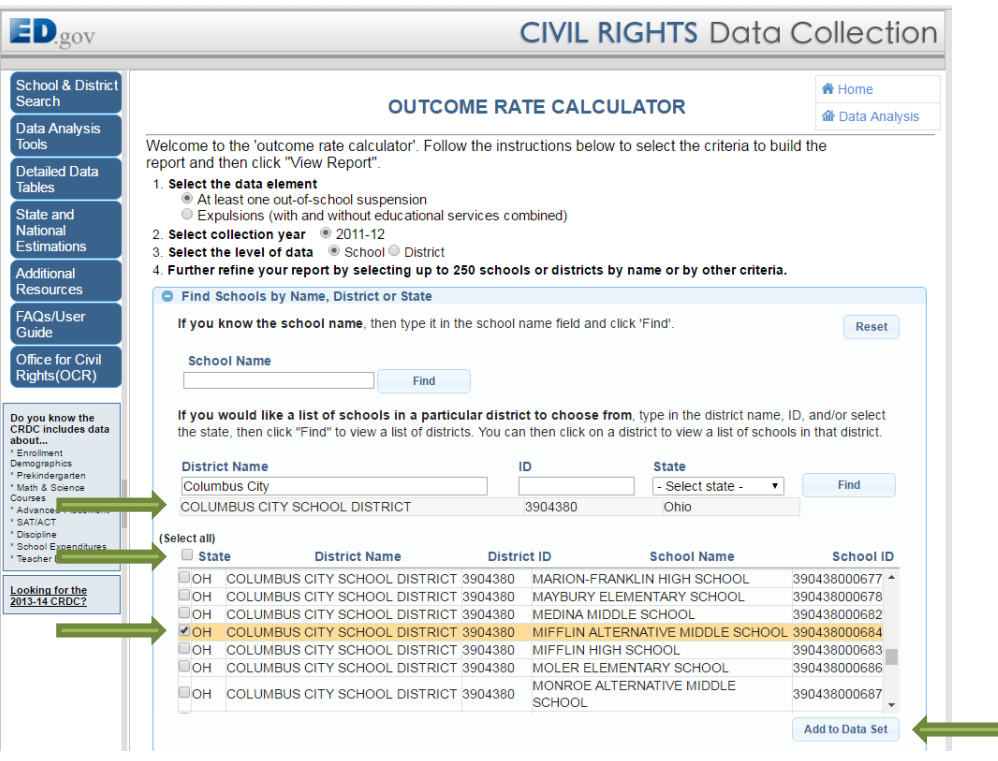

Proceed to Step 11.

### Step 8a. Click Search for Schools Based on Data Element Criteria.

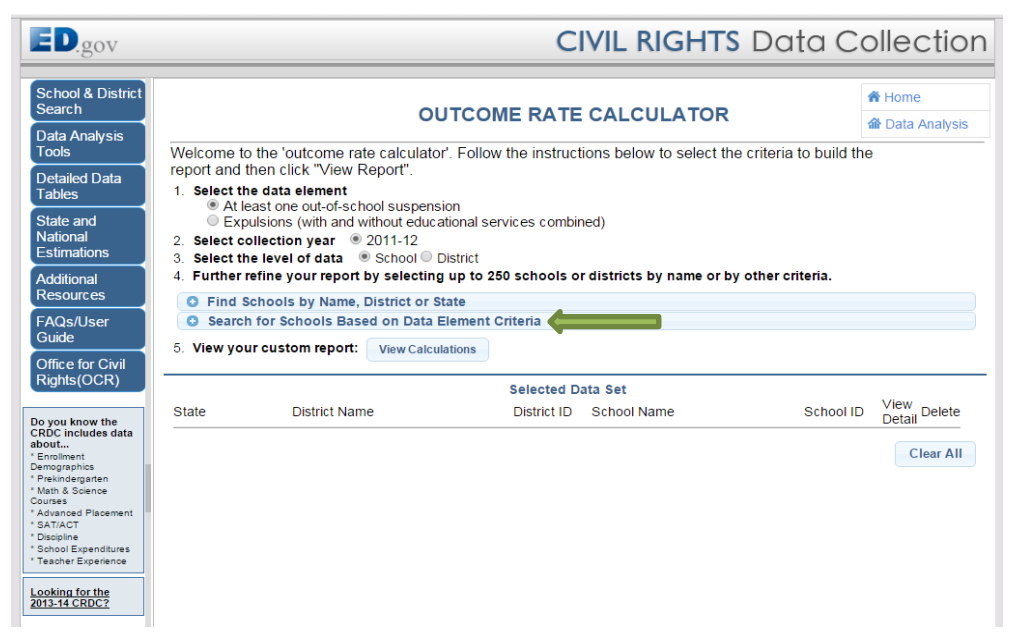

# Step 8b.Select criteria from Characteristics, Membership, Staffing and Finance;<br/>College and Career Readiness; or Discipline tab to refine your search.

### Click Find.

\*Note: A combination of criteria from any of the tabs can be selected. It is not necessary for you to enter a **School Name**, **District Name** or **State**. If you leave those fields empty, all schools are considered.

For example, for a list of middle schools in Ohio with less than 500 students and that are not juvenile justice facilities, select "Ohio" for the **State**; select grades "6", "7", and "8" for the **Grades Offered**; select "No" for **Juvenile Justice Facility**; and then enter "Less Than 500" for **Enrollment Total**.

| ED.gov                                                                                                    | CIVIL RIGHTS Data Collection                                                                                                    |  |  |  |
|----------------------------------------------------------------------------------------------------|----------------------------------------------------------------------------------------------------|--|--|--|
| School &<br>District Search                                                                                                    | OUTCOME RATE CALCULATOR                                                                                                    |  |  |  |
| Data Analysis<br>Tools<br>Detailed Data<br>Tables<br>State and<br>National<br>Estimations<br>Additional<br>Resources<br>FAQs/User                                                                                             | Welcome to the 'outcome rate calculator'. Follow the instructions below to select the criteria to build the report<br>and then click "View Report".<br>1. Select the data element                                                                                                    |  |  |  |
| Guide<br>Office for Civil<br>Rights(OCR)                                                                                                    | School Name State North Dakota Neet Ohio District Name Oregon Octabora                                                                                                    |  |  |  |
| Do you know the<br>CROC includes data<br>about<br>* Enroliment<br>Demographics<br>* Prekinderganten<br>* Math & Science<br>* Advanced Placement<br>* SATIACT<br>* Discipline<br>* School Expenditures<br>* Teacher Experience | Characteristics, Membership, Staffing and Finance (5 Selections Made)     Grades Offered Preschool K 1 2 3 4 5 6 6 7 7 8 8     Title I Yes No Not Selected Magnet School Yes No Not Selected     Alternative School Yes No Not Selected Juvenile Justice Facility Yes No     Charter School Yes No Not Selected     Enrol Yes No Not Selected     Sec Yes No Not Selected |  |  |  |
| Looking for the 2013-<br>14 CRDC?                                                                                                    | Race.     •     •     %       LEP.     •     •     %       IDEA:     •     •     %       Section 504:     •     •     %                                                                                                    |  |  |  |
|                                                                                                    | Staming and Finance Student to Teacher Ratio:   First or Second Year Teachers:   Certified Teachers:   College and Career Readiness  College and Career Readiness                                                                                                    |  |  |  |
|                                                                                                    | C Discipline                                                                                                    |  |  |  |

**Step 8c.** Select the schools to include in your analysis by checking the corresponding boxes on the left (limited to 250 schools). To select all the schools, check **Select all**.

Click Add to Data Set to add all of the selected schools to your analysis.

|                         |                                                                               |                         |                            | Data              | 001001         |
|-------------------------|-------------------------------------------------------------------------------|-------------------------|----------------------------|-------------------|----------------|
| arch                    |                                                                               |                         |                            |                   | A Home         |
|                         | 0                                                                             | UTCOME RA               | IE CALCULATOR              |                   | M Data Analys  |
| ysis                    | e to the 'outcome rate calculat                                               | or' Follow the inst     | ructions below to select t | he criteria to bu | ild the report |
| and then<br>1. Selec    | click "View Report".<br>t the data element<br>At least one out-of-school susp | pension                 |                            |                   |                |
| • E                     | Expulsions (with and without e                                                | ducational services     | combined)                  |                   |                |
| 2. Selec                | t collection year                                                             |                         |                            |                   |                |
| 3. Selec                | t the level of data                                                           | District                | la an diatriata hu nama ar | hu other eriteri  |                |
| 4. Furth                | er refine your report by selecti                                              | ng up to 200 schoo      | is or districts by name or | by other criteri  | a.             |
| O Fin                   | d Schools by Name, District or                                                | State                   |                            |                   |                |
| <ul> <li>Sea</li> </ul> | arch for Schools Based on Data                                                | a Element Criteria      |                            |                   |                |
|                         | School Name                                                                   | StateNorth              | Dakota                     | A                 | eset           |
| Civil                   |                                                                               | Ohio                    |                            |                   |                |
| R)                      | District Name                                                                 | Okla                    | noma                       |                   |                |
|                         |                                                                               | Oreg                    | eulvania                   | •                 |                |
| he                      |                                                                               |                         |                            |                   |                |
| s data                  | Characteristics, Membership, Sta                                              | affing and Finance (5 9 | elections Made)            |                   |                |
|                         | Grades Offered Dreschool                                                      | ■ K 🗆 1 🗆 2 🗆 3 🗆       | 4 🗆 5 🖻 6 🖻 7 🖻 8 🗆 9 🗆    | 10 🗆 11 🗆 12      |                |
|                         | Title I ☉ Yes 0 N                                                             | lo  Not Selected        | Magnet School              | OYes ONo          | Not Selected   |
| Α                       | Iternative School  Ves N                                                      | lo  Not Selected        | Juvenile Justice Facility  | ⊙Yes ®No          | Not Selected   |
| ement                   | Charter School OYes ON                                                        | lo  Not Selected        |                            |                   |                |
| itures                  | Enrollment Total                                                              | Less Than 🔹             | 500 (student count)        |                   |                |
| ence                    | Sex:                                                                          | <b>T</b>                | •                          | %                 |                |
| 2013-                   | Race:                                                                         |                         |                            | -<br>•            | %              |
|                         | LEP:                                                                          | · · · · ·               | •                          | %                 |                |
|                         | IDEA:                                                                         | <b>T</b>                |                            | %                 |                |
|                         | Section 504:                                                                  | <b>T</b>                |                            | %                 |                |
| Stat                    | ffing and Einance St                                                          | udent to Teacher Rat    | io:                        | (10.1)            |                |
| 510                     | First or                                                                      | Second Year Teache      | re:                        | (10 1)            |                |
|                         | That of                                                                       | Cortified Teache        | re:                        | 0/_               |                |
|                         | College and Corres Deadinger                                                  | Certified reache        | ia. •                      | 70                |                |
| 0                       | College and Career Readiness                                                  |                         |                            |                   |                |
| e                       | Discipline                                                                    |                         |                            |                   |                |
|                         |                                                                               |                         |                            |                   | Find           |
| (Select                 | all)                                                                          | <b>D</b> 1 ( 1          |                            |                   |                |
|                         | State District Name                                                           | Distric                 | t ID School                | Name              | School ID      |
| 0                       | H TOLEDO CITY                                                                 | 3904490                 | MCTIGUE ELEMENTARY         | SCHOOL            | 390449001814 🔺 |
|                         |                                                                               | 3904380                 | MEDINA MIDDLE SCHOO        | L                 | 90438000682    |
|                         |                                                                               | 3904862                 | MIAM FAST JUNIOR HIG       | H SCHOOL          | 90486203319    |
|                         |                                                                               | 3904378                 | MICHAEL R. WHITE           | TOOHOOL C         | 390437800515   |
|                         | COLUMBUS CITY SCHOOL                                                          | 0004000                 | MIFFLIN ALTERNATIVE M      | IDDLE             | 00 10000000    |
|                         | H                                                                             | 3904380                 | SCHOOL                     |                   | 90438000684    |
|                         | DISTRICT                                                                      |                         |                            |                   |                |
|                         | H CLEVELAND MUNICIPAL                                                         | 3904378                 | MILES SCHOOL               | 3                 | 390437800513 🖕 |

Proceed to Step 11.

### Step 9a. Click Find Districts by Name or State.

| ED.gov                                                                                                    |                                                                                                    | С                                                                                                    | IVIL RIGHTS [          | Data Co            | ollection                   |
|----------------------------------------------------------------------------------------------------|----------------------------------------------------------------------------------------------------|----------------------------------------------------------------------------------------------------|------------------------|--------------------|-----------------------------|
| School &<br>District Search<br>Data Analysis<br>Tools<br>Detailed Data<br>Tables<br>State and<br>National<br>Estimations<br>Additional<br>Resources<br>FAQs/User<br>Guide                                                                                                    | Welcome to the 'outcome rat<br>and then click "View Report"<br>1. Select the data element<br>© At least one out-of-sc<br>© Expulsions (with and<br>2. Select collection year<br>3. Select the level of data<br>4. Further refine your report<br>© Find Districts by Name<br>© Search for Districts Bas<br>5. View your custom report: | CUTCOME RATE<br>te calculator'. Follow the instruct<br>without educational services cor<br>2011-12<br>School ® District<br>by selecting up to 250 schools of<br>or State<br>ed on Data Element Criteria | CALCULATOR             | teria to build the | Home Data Analysis report   |
| Do you know the<br>CRCC includes data<br>about<br>CRCC includes data<br>about<br>Previous data<br>Previous data | State District Nam                                                                                                    | Selected D<br>ne District ID                                                                                                    | ata Set<br>School Name | School ID          | View<br>Detail<br>Clear All |

**Step 9b.** Enter the **District Name** (e.g., "Columbus City").

Click Find. A list of districts will appear.

\*Note: **ID** and **State** can be used to help narrow the results.

| ED.gov                                                                                                    | <b>CIVIL RIGHTS</b> Data Collection                                                                                                    |  |  |  |  |
|----------------------------------------------------------------------------------------------------|----------------------------------------------------------------------------------------------------|--|--|--|--|
| School &<br>District Search<br>Data Analysis<br>Tools<br>Detailed Data<br>Tables<br>State and<br>National<br>Estimations                                                                                                    | OUTCOME RATE CALCULATOR         Image: Data Analysis         Welcome to the 'outcome rate calculator'. Follow the instructions below to select the criteria to build the report<br>and then click "View Report".         1. Select the data element         Image: At least one out-of-school suspension         Image: Expulsions (with and without educational services combined)         2. Select collection year         Image: School Image: District |  |  |  |  |
| Additional<br>Resources<br>FAQs/User<br>Guide<br>Office for Civil<br>Rights(OCR)                                                                                                    | Further refine your report by selecting up to 250 schools or districts by name or by other criteria.     Find Districts by Name or State     If you know the district name, then type it in the district name field and click 'Find'.     Additionally, you can search by State or ID only, or a combination of the three fields.     District Name     ID     State     Columbus Cited     State                                                           |  |  |  |  |
| Do you know the<br>CRDC includes data<br>about<br><sup>1</sup> Enrollment<br>Demographics<br>Demographics<br><sup>1</sup> Mark 5 Source<br>Courses<br><sup>2</sup> Advanced Placement<br><sup>3</sup> Sathol Expenditures<br><sup>1</sup> Teacher Experience<br><b>1</b> Cooking for the 2013-<br>14 CRDC? | Search for Districts Based on Data Element Criteria     Selected Data Set     District Name     District ID     School Name     School ID     View     Delete     Clear All                                                                                                    |  |  |  |  |

**Step 9c.** Select the appropriate district to include in your analysis by checking the corresponding box on the left. To select all the districts, check **Select all**.

Click Add to Data Set to add all of the selected districts to your analysis.

| ED.gov                                | <b>CIVIL RIGHTS</b> Data Collection                                                                                                    |                    |  |  |
|---------------------------------------|----------------------------------------------------------------------------------------------------|--------------------|--|--|
| School & District<br>Search           |                                                                                                    | 🏦 Home             |  |  |
| Data Analysis                         | OUTCOME RATE CALCULATOR                                                                                                    | Data Analysis      |  |  |
| Tools                                 | Welcome to the 'outcome rate calculator'. Follow the instructions below to select the criteria to build the                                                                        | пе                 |  |  |
| Detailed Data                         | 1 Select the data element                                                                                                    |                    |  |  |
| Tables                                | At least one out-of-school suspension                                                                                                    |                    |  |  |
| National                              | <ul> <li>Expuisions (with and without educational services combined)</li> <li>Select collection year          <ul> <li>2011-12</li> </ul> </li> </ul>                              |                    |  |  |
| Estimations                           | 3. Select the level of data School  School  District                                                                                                    |                    |  |  |
| Additional                            | 4. Further refine your report by selecting up to 250 schools or districts by name or by other criteria.                                                                            |                    |  |  |
| EAOc/Lloor                            | Find Districts by Name or State                                                                                                    |                    |  |  |
| Guide                                 | If you know the district name, then type it in the district name field and click 'Find'.<br>Additionally, you can search by State or ID only, or a combination of the three fields | Reset              |  |  |
| Office for Civil                      | Additionally, you can scarch by state of 15 only, of a combination of the timee fields.                                                                                            |                    |  |  |
| Rights(OCR)                           | District Name ID State                                                                                                    | Find               |  |  |
|                                       | Columbus City - Select state - V                                                                                                    | Find               |  |  |
| CRDC in about                         | COLUMBUS CITY SCHOOL DISTRICT 3904380 Ohio                                                                                                    |                    |  |  |
| * Enrollment<br>Demographics          | A                                                                                                    | dd to Data Set 🛛 🧹 |  |  |
| * Prekindergarten<br>* Math & Science | Search for Districts Based on Data Element Criteria                                                                                                    |                    |  |  |
| * Advanced Placement                  |                                                                                                    |                    |  |  |
| * SAT/ACT<br>* Discipline             | 5. View your custom report. View calculations                                                                                                    |                    |  |  |
| * Teacher Experience                  | Selected Data Set                                                                                                    |                    |  |  |
| Looking for the                       | State District Name District ID School Name School IC                                                                                                    | Detail Delete      |  |  |
| 2013-14 CRDC?                         |                                                                                                    | Setun              |  |  |
|                                       |                                                                                                    | Clear All          |  |  |

Proceed to Step 11.

Step 10a. Click Search for Districts Based on Data Elements Criteria.

| ED.gov                                                                                                    | CIVIL RIGHTS Data Collection                                                             |                                                                                                    |                                                                                                    |                                                     |  |  |
|----------------------------------------------------------------------------------------------------|------------------------------------------------------------------------------------------|----------------------------------------------------------------------------------------------------|----------------------------------------------------------------------------------------------------|-----------------------------------------------------|--|--|
| School &<br>District Search<br>Data Analysis<br>Tools<br>Detailed Data<br>Tables<br>State and<br>National<br>Estimations<br>Additional<br>Resources<br>FAQs/User<br>Guide                                                                                                    | Welcome to the 'outcome ra<br>and then click "View Report"<br>1. Select the data element | OUTCOME RATE<br>te calculator'. Follow the instructi<br>chool suspension<br>without educational services cor<br>2011-12<br>School ® District<br>ty selecting up to 250 schools o<br>or State<br>sed on Data Element Criteria | CALCULATOR<br>ions below to select the criteria t<br>nbined)<br>r districts by name or by other cr | Home<br>Home<br>To build the report<br>riteria.     |  |  |
| Rights(OCR)<br>Do you know the<br>CRDC includes data<br>about<br>* Enrollmets<br>* Peshnderparten<br>* Math & Scenne<br>Courses<br>* Advanced Placement<br>* SATACT<br>* Discipline<br>* School Expenditures<br>* Stachol Expenditures<br>* Tachole Expenditures<br>* Tachole Expenditures<br>* Tachole Expenditures | State District Nan                                                                       | Selected D<br>ne District ID                                                                                                    | ata Set<br>School Name                                                                             | School ID View Delete<br>Detail Delete<br>Clear All |  |  |

Step 10b. Select criteria from Characteristics, Membership, Staffing and Finance; College and Career Readiness; or Discipline tab to refine your search.

Click Find.

\*Note: A combination of criteria from any of the tabs can be selected. It is not necessary for you to enter a **District Name** or **State**. If you leave those fields empty, all districts are considered.

For example, to create a list of all districts in Ohio that offer Gifted and Talented Programs, select "Ohio" for **State** and click "Yes" for **Gifted/Talented Program**.

| ED.gov                                | CIVIL RIGHTS Data Collection                                                                                                    |
|---------------------------------------|----------------------------------------------------------------------------------------------------|
| School &                              | 😤 Home                                                                                                    |
| District Search                       | OUTCOME RATE CALCULATOR                                                                                                    |
| Data Analysis<br>Tools                | Welcome to the 'outcome rate calculator' Follow the instructions below to select the criteria to build the report                                                         |
| Detailed Data<br>Tables               | and then click "View Report".<br>1. Select the data element                                                                                                    |
| State and                             | Expulsions (with and without educational services combined)                                                                                                    |
| National<br>Estimations               | 2. Select collection year © 2011-12<br>3. Select the level of data _ O School ® District                                                                                  |
| Additional                            | <ol> <li>Select the rever of data School Bisting</li> <li>Further refine your report by selecting up to 250 schools or districts by name or by other criteria.</li> </ol> |
| Resources                             | G Find Districts by Name or State                                                                                                    |
| FAQs/User                             | Search for Districts Based on Data Element Criteria                                                                                                    |
| Guide                                 | District Name State                                                                                                    |
| Office for Civil<br>Rights(OCR)       | Oklahoma<br>Oregon<br>Pennsvivania                                                                                                    |
| Do you know the<br>CRDC includes data | Characteristics Membershin Staffing and Finance                                                                                                    |
| * Enrollment                          | College and Career Readiness (1 Selection Made)                                                                                                    |
| * Prekindergarten                     | Gifted/T                                                                                                    |
| Courses<br>* Advanced Placement       | Courses Offered: Algebra I OYes ONo ONot Selected Calculus Yes ONo ONot Selected                                                                                          |
| * SAT/ACT<br>* Discipline             | Geometry OYes ONo ONot Selected Biology Yes ONo ONot Selected                                                                                                    |
| * School Expenditures                 | Algebra II Ves No Not Selected Chemistry Yes No Not Selected                                                                                                    |
|                                       | Advanced Math Ves No Not Selected Physics Yes No Not Selected                                                                                                    |
| Looking for the 2013-<br>14 CRDC?     | SAT/ACT Participation Sex:                                                                                                    |
|                                       | Race: %                                                                                                    |
|                                       |                                                                                                    |
|                                       |                                                                                                    |
|                                       | O Discipline                                                                                                    |
|                                       | Find                                                                                                    |

**Step 10c.** Select the districts to include in your analysis by checking the corresponding boxes on the left (limited to 250 districts). To select all the districts, check **Select all**.

Click Add to Data Set to add all of the selected districts to your analysis.

| ED.gov                                | CIVIL RIGHTS Do                                                                                                    | ita Collecti    |  |  |  |  |  |  |
|---------------------------------------|----------------------------------------------------------------------------------------------------|-----------------|--|--|--|--|--|--|
| School &                              |                                                                                                    | A Home          |  |  |  |  |  |  |
| District Search                       | OUTCOME RATE CALCULATOR                                                                                                    | M Data Analysis |  |  |  |  |  |  |
| Data Analysis<br>Tools                | Welcome to the 'outcome rate calculator'. Follow the instructions below to select the criteria to build t                      |                 |  |  |  |  |  |  |
| Detailed Data<br>Tables               | and then click "View Report".<br>1. Select the data element                                                                    |                 |  |  |  |  |  |  |
| State and                             | <ul> <li>At least one out-of-school suspension</li> <li>Expulsions (with and without educational services combined)</li> </ul> |                 |  |  |  |  |  |  |
| National                              | 2. Select collection year                                                                                                    |                 |  |  |  |  |  |  |
| Estimations                           | 3. Select the level of data O School   District                                                                                |                 |  |  |  |  |  |  |
| Additional                            | 4. Further refine your report by selecting up to 250 schools or districts by name or by other of                               | criteria.       |  |  |  |  |  |  |
| Resources                             | Find Districts by Name or State                                                                                                |                 |  |  |  |  |  |  |
| FAQs/User                             |                                                                                                    |                 |  |  |  |  |  |  |
| Guide                                 | District Name State Ohio                                                                                                    | Reset           |  |  |  |  |  |  |
| Office for Civil<br>Rights(OCR)       | Oklahoma                                                                                                    |                 |  |  |  |  |  |  |
|                                       | Oregon<br>Pennsvivania                                                                                                    |                 |  |  |  |  |  |  |
| Do you know the                       |                                                                                                    |                 |  |  |  |  |  |  |
| CRDC includes data<br>about           | Characteristics, Membership, Staffing and Finance                                                                              |                 |  |  |  |  |  |  |
| * Enrollment<br>Demographics          | College and Career Readiness (1 Selection Made)                                                                                |                 |  |  |  |  |  |  |
| * Prekindergarten<br>* Math & Science | Gifted/Talented Program                                                                                                    | Not Selected    |  |  |  |  |  |  |
| Courses<br>* Advanced Placement       | Courses Offered: Algebra I OYes ONo ONot Selected Calculus Yes ONo O                                                           | Not Selected    |  |  |  |  |  |  |
| * SAT/ACT<br>* Discipline             | Geometry Ves No Not Selected Biology Yes No .                                                                                  | Not Selected    |  |  |  |  |  |  |
| * School Expenditures                 | Algebra II Ves No Not Selected Chemistry Yes No .                                                                              | Not Selected    |  |  |  |  |  |  |
|                                       | Advanced Math Ves No Not Selected Physics Yes No                                                                               | Not Selected    |  |  |  |  |  |  |
| Looking for the 2013-<br>14 CRDC?     | SAT/ACT Participation Sex:                                                                                                    |                 |  |  |  |  |  |  |
|                                       | Rate Race:                                                                                                    |                 |  |  |  |  |  |  |
|                                       |                                                                                                    |                 |  |  |  |  |  |  |
|                                       |                                                                                                    |                 |  |  |  |  |  |  |
|                                       | Discipline                                                                                                    |                 |  |  |  |  |  |  |
|                                       |                                                                                                    | Eind            |  |  |  |  |  |  |
|                                       | / Select all)                                                                                                    | Fillu           |  |  |  |  |  |  |
|                                       | State District Name                                                                                                    | District ID     |  |  |  |  |  |  |
|                                       | Ohio COLUMBIANA EXEMPTED VILLAGE 3904532                                                                                       |                 |  |  |  |  |  |  |
|                                       | COLUMBUS CITY SCHOOL DISTRICT 3904380                                                                                          |                 |  |  |  |  |  |  |
|                                       | Ohio CONTINENTAL LOCAL 3904932                                                                                                 |                 |  |  |  |  |  |  |
|                                       | Ohio COSHOCTON CITY 3904382                                                                                                    |                 |  |  |  |  |  |  |
|                                       | Ohio CRESTVIEW LOCAL 3904643                                                                                                   |                 |  |  |  |  |  |  |
|                                       | Ohio DAYTON CITY 3904383                                                                                                    |                 |  |  |  |  |  |  |
|                                       | Ohio DEER PARK COMMUNITY CITY 3904385                                                                                          | •               |  |  |  |  |  |  |
|                                       |                                                                                                    | Add to Data Sat |  |  |  |  |  |  |

Proceed to Step 11.

#### Step 11. Click View Calculations to see your analysis.

| ED.gov                                                                                                    |                                                                                                    | CIVIL RIGHTS                                 | Data Co   | ollection                   |
|----------------------------------------------------------------------------------------------------|----------------------------------------------------------------------------------------------------|----------------------------------------------|-----------|-----------------------------|
| School &<br>District Search<br>Data Analysis<br>Tools<br>Detailed Data<br>Tables<br>State and<br>National<br>Estimations<br>Additional<br>Resources<br>FAQs/User<br>Guide                                                                                             | OUTCO<br>Welcome to the 'outcome rate calculator'. Follov<br>and then click "View Report".<br>1. Select the data element<br>* At least one out-of-school suspension<br>© Expulsions (with and without educational<br>2. Select collection year * 2011-12<br>3. Select the level of data © School ® District<br>4. Further refine your report by selecting up to 2<br>© Find Districts by Name or State<br>© Search for Districts Based on Data Element<br>5. View your custom report: View Calculations | ♣ Home                                       |           |                             |
| Critice for CrVII<br>Rights(OCR)<br>Do you know the<br>CRDC includes data<br>about<br>CRDC includes data<br>about<br>Parkindergartine<br>Mark & Solence<br>- Advance Flacement<br>- SATACT<br>- Solence<br>- Satacher Experience<br>Looking for the 2013-<br>14 CRDC2 | State District Name                                                                                                    | Selected Data Set<br>District ID School Name | School ID | View<br>Detail<br>Clear All |

- **Step 12.** View your generated report. Use the scroll bar to view the information presented on the far right of the table. You may click the column headers in the table to view the values in ascending or descending order. To interpret the analysis, see *Interpreting the Results from the Outcome Calculator* on the following page
- **Step 13.** To export the data to Excel, click **Export Data** in the upper right corner of the report. This will trigger a download of the data in Excel spreadsheet format.

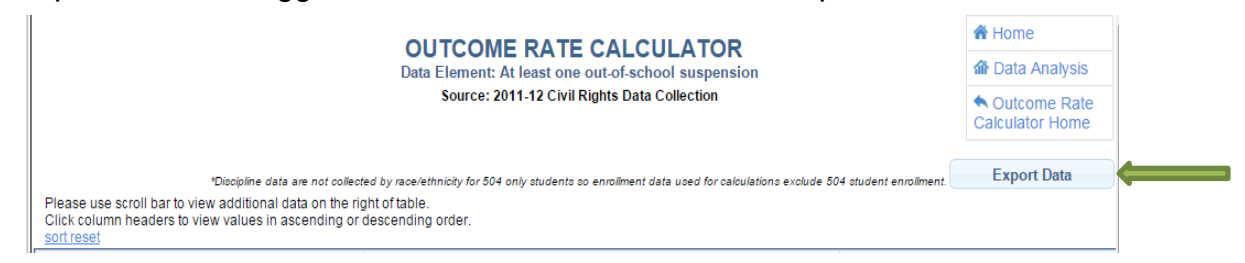

**Step 14.** To conduct another search, click **Outcome Rate Calculator Home** in the upper right corner of the report.

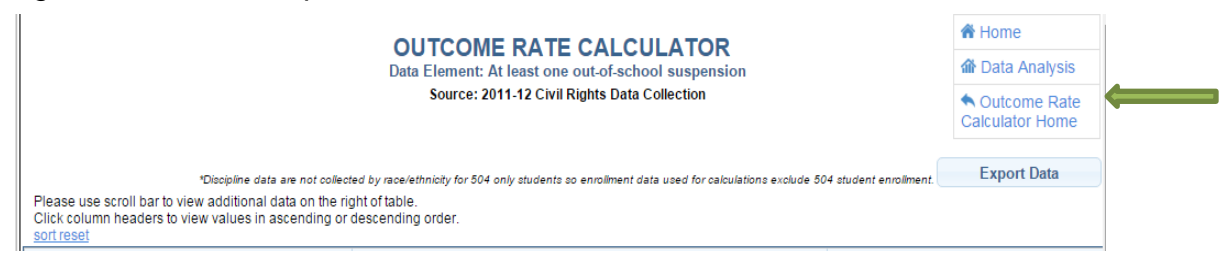

## Interpreting the Results from the Outcome Rate Calculator

The generated report includes the student counts, discipline rates, and discipline ratios. The information that is presented is disaggregated by race/ethnicity and reflects the discipline category, out-of-school suspension (OSS) or expulsion, selected in Step 4.

At the far right of the table, you will see information regarding OSS ratios, which explains how much more (or less) likely it is that a student of color will be disciplined, compared with a White student. The ratios are represented by X:1, where X represents the likelihood of the student receiving a disciplinary action (i.e., OSS or expulsion).

For example, in the analysis snapshot shown below, Black students in Joppatowne High are 2.05 times more likely to receive an OSS than their White peers. Hispanic students are 1.38 times more likely to receive an OSS. The discipline data are not collected by race/ethnicity for students with disabilities under Section 504 only, so enrollment data used for calculating the ratios and rates exclude Section 504 student enrollments.

The OSS rates were calculated by dividing the number of students who received OSS by the total enrollment (without "Section 504" students):

- OSS rate for White students: 24/330 = 7.27% (or, 0.0727)
- OSS rate for Black students: 56/375 = 14.93% (or, 0.1493)

The OSS ratios were calculated by dividing the OSS rate of students in a particular race/ethnicity group by the OSS rate for White students:

• OSS ratio for Black students: 0.1493/0.0727 = 2.05

So, Black students are 2.05 times more likely to receive OSS than White students.

|                 | OSS ratio (X more likely to receive OSS than white) |      |        |      |      |      |
|-----------------|-----------------------------------------------------|------|--------|------|------|------|
| School Name     | AME                                                 | ASI  | HI PAC | BLA  | HIS  | TWO  |
| JOPPATOWNE HIGH | 0.00                                                | 6.11 | 0.00   | 2.05 | 1.38 | 2.60 |

|                 | Students receiving at least one out-of-school suspension (n) |     |        |     |     |     |     |     |
|-----------------|--------------------------------------------------------------|-----|--------|-----|-----|-----|-----|-----|
| School Name     | AME                                                          | ASI | HI PAC | BLA | HIS | WHI | TWO | TOT |
| JOPPATOWNE HIGH | 0                                                            | 4   | 0      | 56  | 6   | 24  | 10  | 100 |

|                 | Student enrollment without 504 only students (n)* |     |        |     |     |     |     |     |
|-----------------|---------------------------------------------------|-----|--------|-----|-----|-----|-----|-----|
| School Name     | AME                                               | ASI | HI PAC | BLA | HIS | WHI | TWO | TOT |
| JOPPATOWNE HIGH | 10                                                | 9   | 4      | 375 | 60  | 330 | 53  | 841 |

| Term / Acronym   | Definition                                                                                                    |
|------------------|----------------------------------------------------------------------------------------------------|
| AME              | American Indian or Alaska Native                                                                                    |
| ASI              | Asian                                                                                                    |
| HIPAC            | Native Hawaiian or Other Pacific Islander                                                                           |
| BLA              | Black or African American                                                                                           |
| HIS              | Hispanic or Latino of any race                                                                                      |
| WHI              | White                                                                                                    |
| TWO              | Two or more races                                                                                                   |
| ТОТ              | Total                                                                                                    |
| OSS Rate         | Percentage of students that receive at least one out-of-school suspension                                           |
| OSS Ratio        | Likelihood that students of color will receive at least one out-of-<br>school suspension compared to White students |
| Expulsions Rate  | Percentage of students that receive expulsions                                                                      |
| Expulsions Ratio | Likelihood that students of color will receive expulsions compared to White students                                |